# Installation des virtuellen UTD Security Images auf cEdge-Routern

# Inhalt

Einleitung Voraussetzungen Anforderungen Verwendete Komponenten Hintergrundinformationen Router mit Cisco IOS XE SDWAN-Software (16.x) Router mit Cisco IOS XE Software (17.x) Konfigurieren Schritt 1: Virtuelles Image hochladen Schritt 2: Untervorlage "Sicherheitsrichtlinie und Containerprofil" zur Gerätevorlage hinzufügen Schritt 3: Aktualisieren oder Anhängen der Gerätevorlage mit dem Sicherheitsrichtlinien- und **Containerprofil** Überprüfung Häufige Probleme AUFGABE 1. Fehler: Die folgenden Geräte verfügen nicht über Container-Software-Services AUFGABE 2. Verfügbarer Speicher nicht ausreichend AUSGABE 3. Rechtswidrige Bezugnahme AUSGABE 4. UTD ist installiert und aktiv, aber nicht aktiviert. Zugehörige Informationen

# Einleitung

In diesem Dokument wird die Installation von Unified Threat Defense (UTD) Security Virtual Image zur Aktivierung von Sicherheitsfunktionen auf Cisco IOS XE SD-WAN-Geräten beschrieben.

# Voraussetzungen

- Bevor Sie diese Funktionen nutzen, laden Sie das relevante virtuelle Sicherheits-Image in das vManage-Repository hoch.
- Der cEdge-Router muss sich im Verwaltungsmodus befinden und über eine Vorlage verfügen.
- Erstellen Sie eine Sicherheitsrichtlinienvorlage f
  ür Intrusion Prevention System (IPS), Intrusion Detection System (IDS), URL-Filterung (URL-F) oder Advanced Malware Protection (AMP)-Filterung.

#### Anforderungen

- 4000 Integrated Services Router Cisco IOS XE SD-WAN (ISR4k)
- 1000 Integrated Services Router Cisco IOS XE SD-WAN (ISR1k)
- 1000v Cloud Services Router (CSR1kv)

- 1000v Integrated Services Router (ISRv)
- cEdges Plattformen, die 8 GB DRAM unterstützen.

#### Verwendete Komponenten

- Virtuelles Cisco UTD-Image
- vManage-Controller
- cEdge Router mit Steuerungsanschlüssen mit Controllern.

Die Informationen in diesem Dokument beziehen sich auf Geräte in einer speziell eingerichteten Testumgebung. Alle Geräte, die in diesem Dokument benutzt wurden, begannen mit einer gelöschten (Nichterfüllungs) Konfiguration. Wenn Ihr Netzwerk in Betrieb ist, stellen Sie sicher, dass Sie die möglichen Auswirkungen aller Befehle verstehen.

#### Hintergrundinformationen

Für das Cisco UTD-Image muss eine Sicherheitsrichtlinie auf der Gerätevorlage installiert und Sicherheitsfunktionen wie Intrusion Prevention System (IPS), Intrusion Detection System (IDS), URL-Filterung (URL-F) und Advanced Malware Protection (AMP) auf Edge-Routern aktiviert werden.

Laden Sie die Software für die Cisco UTD Snort IP Engine von Cisco Software herunter.

Verwenden Sie für die aktuelle Cisco IOS XE-Version den von Cisco UTD unterstützten regulären Ausdruck. Verwenden Sie den Befehl **show utd engine standard** version, um das empfohlene und unterstützte UTD-Image zu validieren.

Router01# show utd engine standard version IOS-XE Recommended UTD Version: 1.0.13\_SV2.9.16.1\_XE17.3 IOS-XE Supported UTD Regex: ^1\.0\.([0-9]+)\_SV(.\*)\_XE17.3\$

**Hinweis** Der Pfad zum Herunterladen des Images hängt davon ab, ob auf dem Router die Cisco IOS XE SDWAN-Software (16.x) oder die Universal Cisco IOS XE-Software (17.x) ausgeführt wird.

#### Router mit Cisco IOS XE SDWAN-Software (16.x)

Die Software der Cisco UTD Snort IPS Engine steht für Router/Software-Defined WAN (SD-WAN)/XE SD-WAN-Router/ und den Integrated Router der Serie.

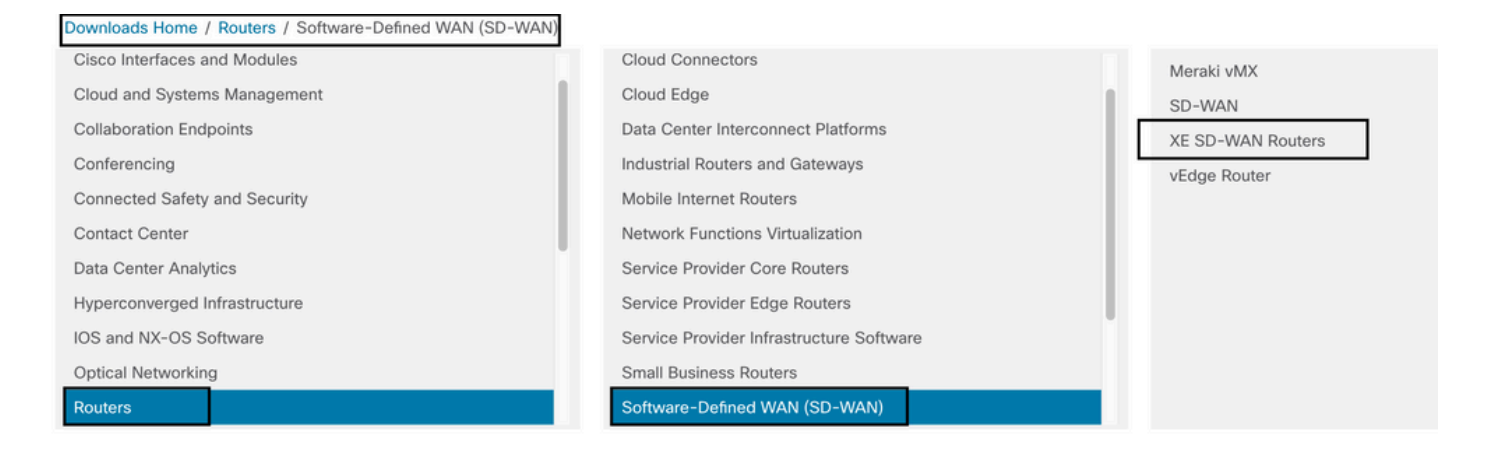

Wählen Sie den Modelltyp für den cEdge-Router aus.

Hinweis Aggregation Services Router (ASR) der Serie sind für UTD-Funktionen nicht verfügbar.

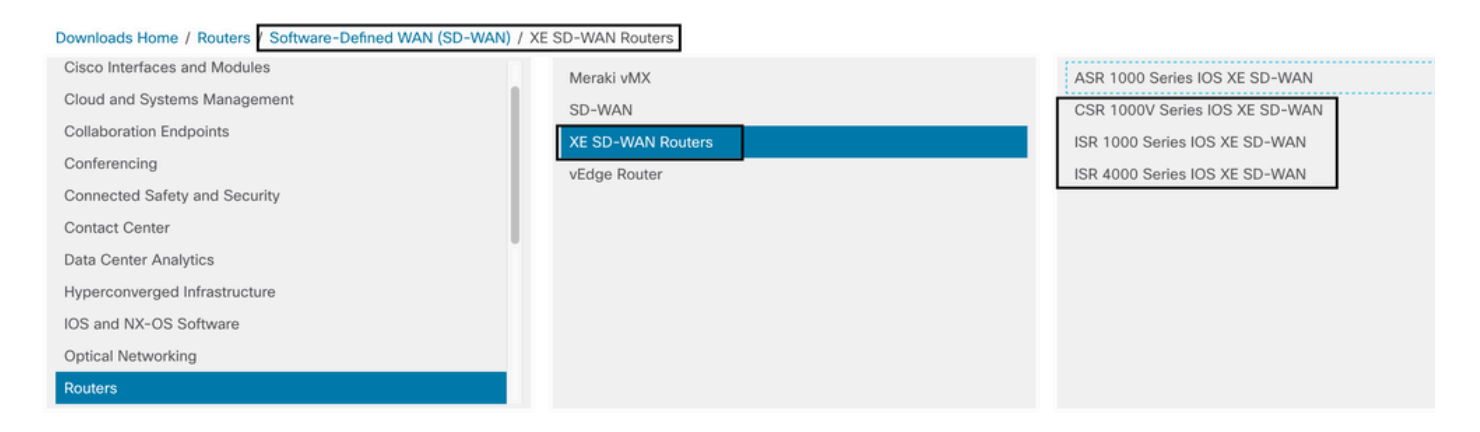

Nachdem Sie den Routertyp ausgewählt haben, wählen Sie die **Cisco IOS XE SD-WAN-**Softwareoption aus, um das UTD-Paket für Edges mit der Version 16.x zu erhalten.

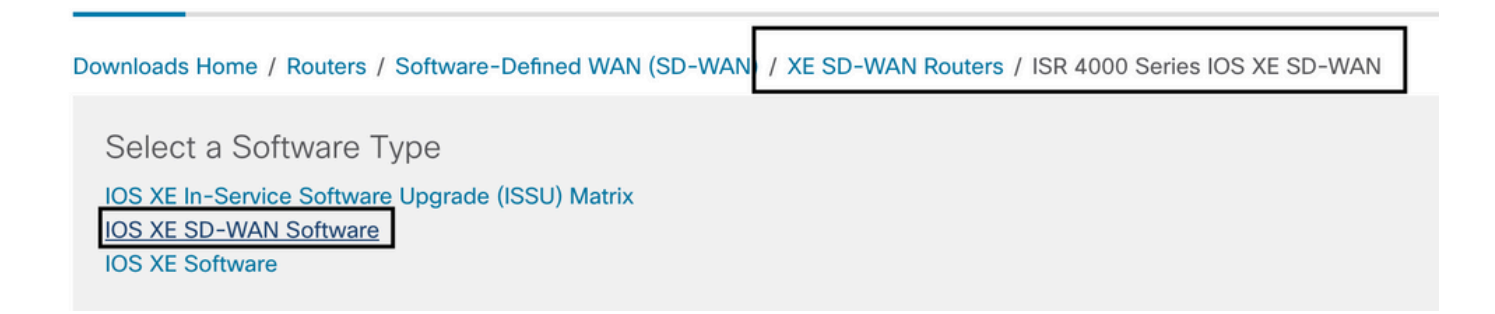

**Hinweis** Der Downloadpfad zur Auswahl des virtuellen Cisco UTD-Images für den 16.x-Code für Edge-Router zeigt auch die **Cisco IOS XE-**Softwareoption an. Das ist der Pfad, um Upgrade-Codes von cEdge nur für 17.x zu wählen, aber es gibt nicht das virtuelle UTD-Image für Version 17.x. Cisco vereinheitlichte reguläre Cisco IOS XE- und Cisco IOS XE SDWAN-Codes für 17.x und neueste Versionen. Der Pfad zum virtuellen Cisco UTD-Image für 17.x entspricht dem regulären Cisco IOS XE-Code.

Wählen Sie die aktuelle Version des cEdge aus, und laden Sie das UTD-Paket für diese Version herunter.

| Downloads Home / Routers / Software-De                   | efined WAN | (SD-WAN) / XE SD-WAN Routers / ISR 4000 Series IOS XE SD-WAN / IO                                        | S XE SD-WAN Software- 16                                                  | 12.5(MD)                      |       |
|----------------------------------------------------------|------------|----------------------------------------------------------------------------------------------------|---------------------------------------------------------------------------|-------------------------------|-------|
| Q Search<br>Expand All Collapse All<br>Suggested Release | ~          | ISR 4000 Series IOS XE SD-WAN<br>Release 16.12.5 MD<br>A My Notifications                                | N<br>Related Links an<br>Release Notes for 19.3<br>Release Notes for 16.1 | d Documentation<br>2.4<br>2.5 |       |
| Latest Release                                           | ~          | File Information                                                                                         | Release Date                                                              | Size                          |       |
| 16.12.5(MD) 😋<br>All Release                             | ~          | Cisco ISR 4200 Series IOS XE SD-WAN Software<br>isr4200-ucmk9.16.12.5.SPA.bin<br>Advisories C            | 29-Jan-2021                                                               | 482.84 MB                     | ±₩∎   |
| 16<br>Deferred Release                                   | ><br>~     | Cisco ISR 4300 Series IOS XE SD-WAN Software<br>isr4300-ucmk9.16.12.5.SPA.bin<br>Advisories 🗗            | 29-Jan-2021                                                               | 557.83 MB                     | ± ₩ 🖺 |
| 16                                                       | >          | Cisco ISR 4400 Series IOS XE SD-WAN Software<br>isr4400-ucmk9.16.12.5.SPA.bin<br>Advisories 🗗            | 29-Jan-2021                                                               | 621.88 MB                     | ±₩∎   |
|                                                          |            | Cisco ISR 4400v2 Series IOS XE SD-WAN Software<br>isr4400v2-ucmk9.16.12.5.SPA.bin<br>Advisories          | 29-Jan-2021                                                               | 623.49 MB                     | ±∵≓∎  |
|                                                          |            | UTD Engine for IOS XE SD-WAN<br>secapp-ucmk9.16.12.05.1.0.18_SV2.9.16.1_XE16.12.x86_64.tar<br>Advisories | 29-Jan-2021                                                               | 52.01 MB                      | ±∵    |

#### Router mit Cisco IOS XE Software (17.x)

Cisco IOS XE Release 17.2.1r und die neueste Version verwenden das universalk9-Image für die Bereitstellung von Cisco IOS XE SD-WAN und Cisco IOS XE auf Cisco IOS XE-Geräten. **Die UTD Snort IPS Engine-Software** befindet sich unter **Router > Zweigstellen-Router > Integrated Router der Serie**.

| Downloads Home , Routers / Branch Routers |                                          |                                               |
|-------------------------------------------|------------------------------------------|-----------------------------------------------|
| Cisco Interfaces and Modules              | Branch Routers                           | 1000 Series Integrated Services Routers       |
| Cloud and Systems Management              | Cloud Connectors                         | 1800 Series Integrated Services Routers       |
| Collaboration Endpoints                   | Cloud Edge                               | 1900 Series Integrated Services Routers       |
| Conferencing                              | Data Center Interconnect Platforms       | 2900 Series Integrated Services Routers       |
| Connected Safety and Security             | Industrial Routers and Gateways          | 3900 Series Integrated Services Routers       |
| Contact Center                            | Mobile Internet Routers                  | 4000 Series Integrated Services Routers       |
| Data Center Analytics                     | Network Functions Virtualization         | 5000 Series Enterprise Network Compute System |
| Hyperconverged Infrastructure             | Service Provider Core Routers            | 800 Series Routers                            |
| IOS and NX-OS Software                    | Service Provider Edge Routers            | 900 Series Integrated Services Routers        |
| Optical Networking                        | Service Provider Infractructure Software | Catalyst 8200 Series Edge Platforms           |
| Routers                                   | Small Business Routers                   | Catalvst 8300 Series Edge Platforms           |

Nachdem Sie den Modelltyp des Routers ausgewählt haben, wählen Sie die UTD Snort IPS Engine Software aus.

# Software Download

| ownloads Home   | Routers / Branch Routers / 4000 Series Integrated Services Routers / 4221 Integrated Services Router |
|-----------------|----------------------------------------------------------------------------------------------------|
| Downloads Home  | oftwara Tura                                                                                         |
| Selectas        | onware Type                                                                                          |
| IOS XE In-Sen   | vice Software Upgrade (ISSU) Matrix                                                                  |
| IOS XE Patch    | Upgrades                                                                                             |
| IOS XE ROMM     | ON Software                                                                                          |
| IOS XE SD-W/    | AN Software                                                                                          |
| IOS XE Softwa   | ire                                                                                                  |
| UTD Snort IPS   | Engine Software                                                                                      |
| UTD Snort Sub   | oscriber Signature Package                                                                           |
| Very High Bitra | ate (VDSL) PHY Firmware                                                                              |
| Very High Bitra | ate DSL (VDSL) Firmware                                                                              |

Wählen Sie die aktuelle Version des Routers aus, und laden Sie das UTD-Paket für die ausgewählte Version herunter.

### Software Download

| Downloads Home / Routers / Branch Route         | rs / 4000 | 0 Series Integrated Services Routers / 4221 Integrated Services Router / UTD Services Router / UTD Services Ro | nort IPS Engine Software- | 17.7.1a                           |
|-------------------------------------------------|-----------|----------------------------------------------------------------------------------------------------|---------------------------|-----------------------------------|
| Q Search Expand All Collapse All Latest Release | ~         | 4221 Integrated Services Router<br>Release 17.7.1a<br>A My Notifications                                                                                                    | Related Links and         | d Documentation<br>ocumentation - |
| 17.7.1a<br>Fuii-16.9.8                          |           |                                                                                                    | Deleses Dete              | Ciar                              |
| 16.6.7a                                         |           | UTD Engine OVA for 17.7.1 release                                                                                                    | 30-Nov-2021               | 147.72 MB                         |
| All Release                                     | ~         | Advisories 📑                                                                                                    |                           |                                   |
| 16.6                                            | >         | UTD Engine for IOS XE                                                                                                    | 30-Nov-2021               | 52.51 MB                          |
| 17                                              | >         | secapp-utd.17.07.01a.1.0.3_5V2.9.16.1_XE17.7.X86_64.tar<br>Advisories [7]                                                                                                    |                           |                                   |
| 16                                              | >         |                                                                                                    |                           |                                   |

**Anmerkung:** Cisco Router der Serie ISR1100X (Cisco Nutella Router SR1100X-4G/6G) mit Cisco IOS XE Software anstelle von Viptela Code basieren auf x86\_x64. Das für ISR4K veröffentlichte virtuelle Cisco UTD-Image kann darauf verwendet werden. Sie können dieselbe von Cisco UTD unterstützte Version des Bildcodes regex für die aktuelle Cisco IOS XE SDWAN-Version auf dem Nutella Router installieren. Verwenden Sie den Befehl **show utd engine standard version**, um das empfohlene und unterstützte Cisco UTD-Image für reguläre Ausdrücke zu validieren.

## Konfigurieren

#### Schritt 1: Virtuelles Image hochladen

Stellen Sie sicher, dass Ihr virtuelles Image mit dem aktuellen Cisco IOS XE SDWAN-Code auf dem cEdge übereinstimmt, und laden Sie es in das verwaltete Repository hoch. Navigieren Sie zu Maintenance > Software Repository > Virtual Image > Upload Virtual Image > vManage.

| S MAINTENANCE                                                                                                    | SOFTWARE R                                                                                                    | EPOSITORY                                                    |             |                                                      |         |
|----------------------------------------------------------------------------------------------------|----------------------------------------------------------------------------------------------------|--------------------------------------------------------------|-------------|------------------------------------------------------|---------|
| Software Images                                                                                                    | Virtual Imag                                                                                                    | les                                                          |             |                                                      |         |
|                                                                                                    | Image 👻                                                                                                    | Add Custon                                                   | n VNF Packa | age                                                  |         |
| vManage<br>Remote Server - 1                                                                                                    | Manage                                                                                                    |                                                              | Search      | Options 🗸                                            |         |
| Software Version                                                                                                    | Softwar                                                                                                    | re Location                                                  | Networ      | k Function Typ                                       | e       |
| <ul> <li>Cisco vManage</li> <li>MAINTENANCE   SOFTWARE REPOSITORY</li> <li>Software Images</li> <li>Upload Virtual Image</li> <li>O Upload Virtual Image</li> <li>O Upload Virtual Image<!--</th--><th>Yackage         Search Options ✓         d Virtual Image to vManage         Do not refresh the Web Browser or click W         Uploading (Total:1)         capp-utd.17.04.01b.1.0.9_SV2.9.16.1_XE17         ease wait. Server is Processing</th><th>Veb Browser Back button while image is bei<br/>7.4.x86_64.tar</th><th>ng uploaded</th><th>vailable Files<br/>IDAVC_sdavc_container_22.1,19.2.3-</th><th>admin -</th></li></ul> | Yackage         Search Options ✓         d Virtual Image to vManage         Do not refresh the Web Browser or click W         Uploading (Total:1)         capp-utd.17.04.01b.1.0.9_SV2.9.16.1_XE17         ease wait. Server is Processing | Veb Browser Back button while image is bei<br>7.4.x86_64.tar | ng uploaded | vailable Files<br>IDAVC_sdavc_container_22.1,19.2.3- | admin - |

Nachdem das virtuelle Cisco UTD-Image erfolgreich hochgeladen wurde, überprüfen Sie erneut, ob es sich im Repository befindet.

| MAINTENANCE   SOFTWARE REPOSITORY     |                  | Virtual image uploaded successfully | 8 |
|---------------------------------------|------------------|-------------------------------------|---|
| Software Images Virtual Images        |                  |                                     |   |
| Upload Virtual Image < Add Custom VNF | Package          |                                     |   |
| Q                                     | Search Options 🗸 |                                     |   |

| cisco VManage            |                   |                       |            |              |                      |                     |                          | •            | Ê        | <u>*</u> 2 | <b>@</b> i     |             |
|--------------------------|-------------------|-----------------------|------------|--------------|----------------------|---------------------|--------------------------|--------------|----------|------------|----------------|-------------|
| MAINTENANCE   SOF        | TWARE REPOSITORY  |                       |            |              |                      |                     |                          |              |          |            |                |             |
| Software Images Virt     | ual Images        |                       |            |              |                      |                     |                          |              |          |            |                |             |
| Upload Virtual Image     | - O Add Custom VN | F Package             |            |              |                      |                     |                          |              |          |            |                | 00          |
| Q                        |                   | Search Options 🐱      |            |              |                      |                     |                          |              |          |            | То             | tal Rows: 8 |
| Software Version         | Software Location | Network Function Type | Image Type | Architecture | Version Type Name    | Vendor              | Available Files          |              |          | Updated    | On             |             |
| 1.0.16_SV2.9.16.1_XE17.3 | vmanage           | App-Hosting           | Lice       | x86_64       | Security Application | Cisco Systems, Inc. | app-hosting_UTD-Snort-Fe | ature-x86_64 | 4_1.0.16 | 05 Nov 2   | 021 2:39:19 Pf | M           |
| 1.0.13_SV2.9.16.1_XE17.3 | vmanage           | App-Hosting           | Loc        | x86_64       | Security Application | Cisco Systems, Inc. | app-hosting_UTD-Snort-Fe | ature-x86_64 | 4_1.0.13 | 05 Nov 2   | 021 11:31:22   | A           |
| 1.0.12_SV2.9.16.1_XE17.4 | vmanage           | App-Hosting           | Lxc        | x86_64       | Security Application | Cisco Systems, Inc. | app-hosting_UTD-Snort-Fe | ature-x86_64 | 1.0.12   | 05 Nov 2   | 021 3:51:20 Pf | M           |
| 1.0.12_SV2.9.13.0_XE16   | vmanage           | App-Hosting           | Lxc        | aarch64      | Security Application | Cisco Systems, Inc. | app-hosting_UTD-Snort-Fe | ature-aarch6 | 4_1.0.12 | 24 Jul 2   | 020 10:50:24 A | M ***       |
| 1.0.12_SV2.9.13.0_XE16   | vmanage           | App-Hosting           | Lxc        | x86_64       | Security Application | Cisco Systems, Inc. | app-hosting_UTD-Snort-Fe | ature-x86_64 | 1_1.0.12 | 24 Jul 21  | 020 10:50:17 A | M           |
| 1.0.10_SV2.9.13.0_XE17.3 | vmanage           | App-Hosting           | Lxc        | x86_64       | Security Application | Cisco Systems, Inc. | app-hosting_UTD-Snort-Fe | ature-x86_64 | 4_1.0.10 | 16 Jan 2   | 021 9:40:36 Pt | M           |
| 1.0.10_SV2.9.13.0_XE16   | vmanage           | App-Hosting           | Lxc        | x86_64       | Security Application | Cisco Systems, Inc. | app-hosting_UTD-Snort-Fe | ature-x86_64 | 4_1.0.10 | 18 May 2   | 2020 10:10:22  | A •••       |
| 1.0.10_SV2.9.13.0_XE16   | . vmanage         | App-Hosting           | Lxc        | aarch64      | Security Application | Cisco Systems, Inc. | app-hosting_UTD-Snort-Fe | ature-aarch6 | 4_1.0.10 | 06 Feb 2   | 020 9:39:51 AM | u           |

# Schritt 2: Untervorlage "Sicherheitsrichtlinie und Containerprofil" zur Gerätevorlage hinzufügen

Fügen Sie der Gerätevorlage die zuvor erstellte Sicherheitsrichtlinie hinzu. Die Sicherheitsrichtlinie muss eine IPS/IDS-, URL-F- oder AMP-Filterrichtlinie für die Gerätevorlage enthalten. Öffnen Sie das Containerprofil automatisch. Verwenden Sie das Standardcontainerprofil, oder ändern Sie es bei Bedarf.

| Security Policy     | installpartition             | • |
|---------------------|------------------------------|---|
| Container Profile * | Factory_Default_UTD_Template | • |

# Schritt 3: Aktualisieren oder Anhängen der Gerätevorlage mit dem Sicherheitsrichtlinien- und Containerprofil

Aktualisieren Sie die Vorlage, oder fügen Sie sie an den cEdge-Router an. Beachten Sie bei Konfigurationsdiff, dass die App-Hosting-Konfiguration und die UTD-Engine für die Funktion IPS/IDS, URL-F oder AMP Filtering konfiguriert sind.

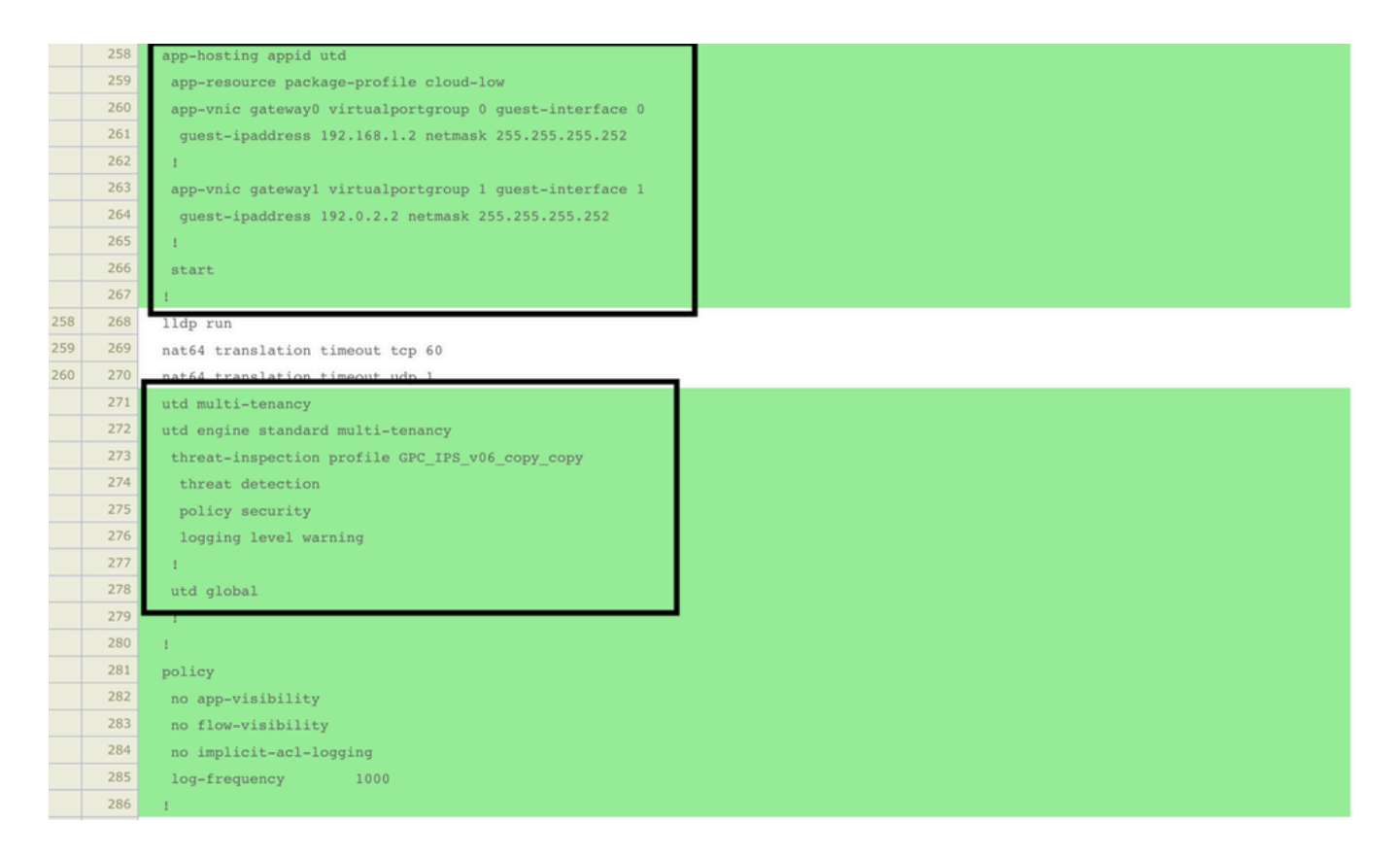

Die Änderung des Vorlagenstatus in **Fertig geplant**, da der Manager bemerkte, dass die angewendete Konfiguration UTD-Modulfunktionen aufweist. Aus diesem Grund stellt vmanage fest, dass der cEdge das virtuelle Image installiert benötigt, um die UTD-Sicherheitsfunktionen verwenden zu können.

| Push Feature Template Configuration   🥝 Validation Success 👻 |                 |                   |                            |              |          |            |         |
|--------------------------------------------------------------|-----------------|-------------------|----------------------------|--------------|----------|------------|---------|
| Total Task: 1   Done - Scheduled : 1                         |                 |                   |                            |              |          |            |         |
|                                                              |                 |                   |                            |              |          |            |         |
| Q                                                            | S               | earch Options 🗸   |                            |              |          |            |         |
| > Status                                                     | Message         |                   | Chassis Number             | Device Model | Hostname | System IP  | Site ID |
| > Done - Scheduled                                           | Device needs to | install some ap C | CSR-FDCDD4AE-4DB9-B79B-8FF | CSR1000v     | ZBFWTest | 70.70.70.1 | 70      |

Nachdem die Vorlage in den Zeitplanstatus verschoben wurde, wird im Aufgabenmenü eine neue Aufgabe angezeigt, die **gerade ausgeführt wird.** Die neue Aufgabe ist die **LXC-Installation**. Dies bedeutet, dass der Manager die Installation des virtuellen Images auf dem cEdge automatisch startet, bevor die neue Konfiguration übertragen wird.

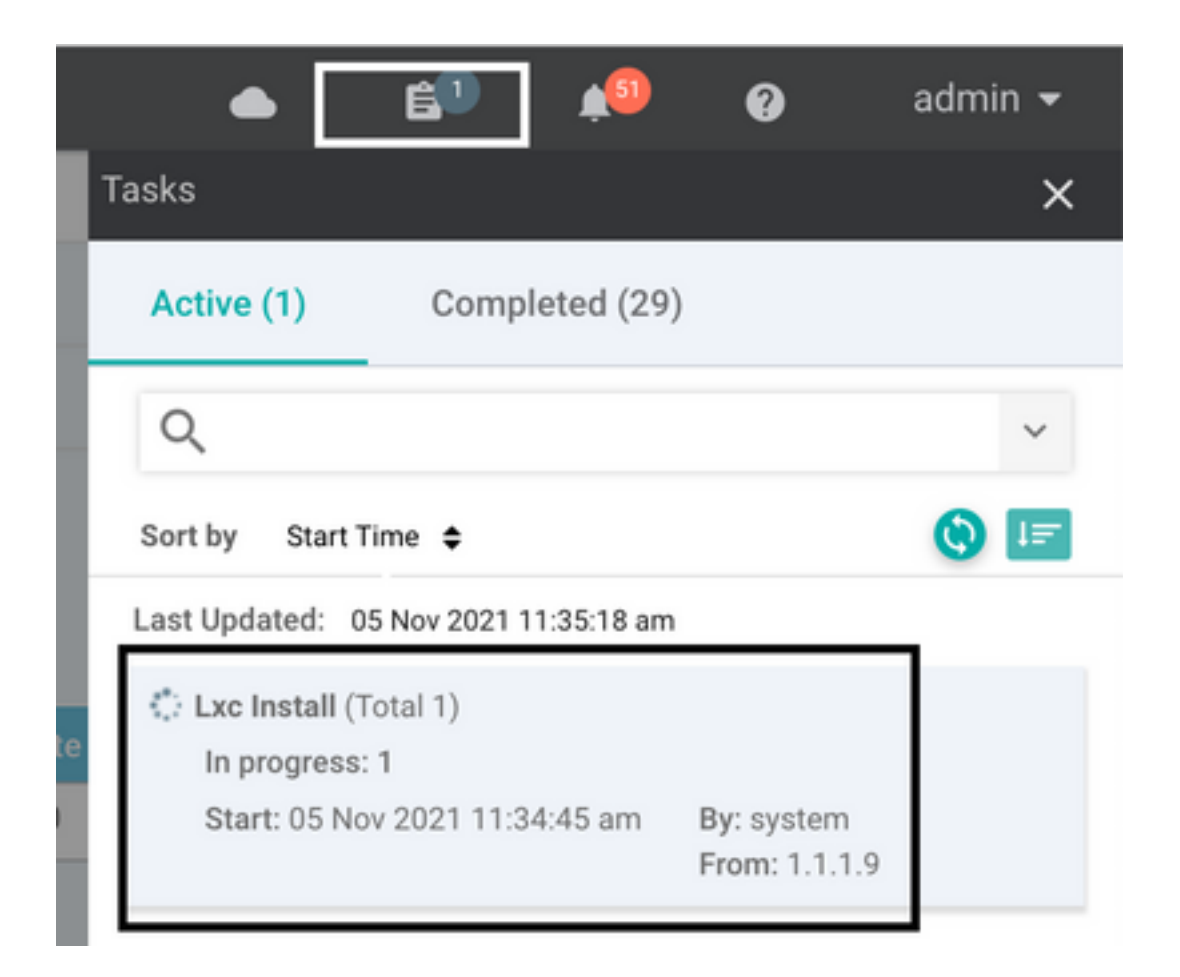

Sobald der LX-Container installiert ist, überträgt vManage die geplante Konfiguration mit den UTD-Funktionen. Hierfür ist keine neue Aufgabe vorhanden, da die Konfiguration bereits geplant war.

| Ê TA   | SK VIEW                                                                                                    |                                                                                                    |                                                                                                    |                                                                                                    |                                    |
|--------|----------------------------------------------------------------------------------------------------|----------------------------------------------------------------------------------------------------|----------------------------------------------------------------------------------------------------|----------------------------------------------------------------------------------------------------|------------------------------------|
| Lxc In | stall   Validation Success *                                                                                                    |                                                                                                    |                                                                                                    |                                                                                                    | Initiated By: system From: 1.1.1.9 |
| Total  | fask: 1   Success : 1                                                                                                    |                                                                                                    |                                                                                                    |                                                                                                    |                                    |
| Q      |                                                                                                    | Search Options 🗸                                                                                                    |                                                                                                    |                                                                                                    | Total Rows: 1                      |
| - >    | Status                                                                                                    |                                                                                                    | Device IP                                                                                                    | Message                                                                                                    | Start Time                         |
| ~      | Success                                                                                                    |                                                                                                    | 70.70.70.1                                                                                                    | Done - Lxc Install                                                                                                    | 05 Nov 2021 12:06:03 PM CST        |
|        | [5-Nov-2021 18:06:03 UTC]<br>[5-Nov-2021 18:06:03 UTC]<br>[5-Nov-2021 18:06:03 UTC]<br>[5-Nov-2021 18:06:03 UTC]<br>[5-Nov-2021 18:06:09 UTC<br>[5-Nov-2021 18:06:20 UTC<br>[5-Nov-2021 18:06:20 UTC] | Total number of Container apps to be insta<br>Started J/1 Lic countainer (app-hosting-UT<br>Checking if us is enabled on device<br>the structure on service<br>Container app inage: app-hosting_UTD-Snort<br>Connection Instance: 4, Color: biz-interne<br>Downloading http://l.l.1.9:8888/software/p | <pre>alled: 1. Container apps to be installed are following: [app-hosti<br/>TD-Snort-Feature-x86_64-1.0.13_SV2.9.16.1_XEI7.3] installation<br/>t-Feature-x86_64_1.0.13_SV2.9.16.1_XEI7.3_secapp-utd.17.03.03.1.0;<br/>et<br/>package/lxc/app-hosting_UTD-Snort-Feature-x86_64_1.0.13_SV2.9.16.1</pre> | ng-UTD-Snort-Feature-x86_64-1.0.13_SV2.9.16.1_XE17.3]<br>13_SV2.9.16.1_XE17.3.x86_64.tar<br>XE17.3_secapp-utd.17.03.03.1.0.13_SV2.9.16.1_XE17.3.x86_64.tar?dev | riceId=70.70.70.1                  |

# Überprüfung

Überprüfen Sie, ob der cEdge mit vManage und angehängter Vorlage synchronisiert ist.

| CONFIGURATION   DEVICES                                                                      |                                               |              |            |         |         |                   |               |          |
|----------------------------------------------------------------------------------------------|-----------------------------------------------|--------------|------------|---------|---------|-------------------|---------------|----------|
| WAN Edge List Controllers Unclaim                                                            | WAN Edge List Controllers Unclaimed WAN Edges |              |            |         |         |                   |               |          |
| (1) Change Mode 👻 Upload WAN Edge List 😰 Export Bootstrap Configuration 😰 Sync Smart Account |                                               |              |            |         |         |                   |               |          |
| Q 70.70.70.1 ×                                                                               | Search Options 🤝                              |              |            |         |         |                   |               |          |
| Enterprise Cert Expiration Date                                                              | Subject SUDI serial #                         | Hostname     | System IP  | Site ID | Mode    | Assigned Template | Device Status | Validity |
| NA                                                                                           | NA                                            | SAASRouter01 | 70.70.70.1 | 70      | vManage | testZBFW          | In Sync       | valid    |

Navigieren Sie zu **Konfiguration > Geräte**.

Überprüfen Sie, ob die Cisco UTD-Version installiert ist:

Router02# show utd engine standard version UTD Virtual-service Name: utd IOS-XE Recommended UTD Version: 1.0.12\_SV2.9.16.1\_XE17.4 IOS-XE Supported UTD Regex: ^1\.0\.([0-9]+)\_SV(.\*)\_XE17.4\$ UTD Installed Version: 1.0.12\_SV2.9.16.1\_XE17.4 <<<<<<<<

Hinweis: Die installierte UTD-Version darf nicht den Status UNSUPPORTED aufweisen.

Überprüfen Sie, ob UTD mit der nächsten Ausgabe ausgeführt wird:

 Router02# show app-hosting list

 App id
 State

 utd
 RUNNING

 Der nächste Befehl fasst die vorherigen Befehle zusammen und zeigt den aktuellen Status und die aktuelle Version an:

| Router02# show app-host | tir | ng detail appid utd                                         |
|-------------------------|-----|-------------------------------------------------------------|
| App id                  | :   | utd                                                         |
| Owner                   | :   | ioxm                                                        |
| State                   | :   | RUNNING <                                                   |
| Application             |     |                                                             |
| Туре                    | :   | LXC                                                         |
| Name                    | :   | UTD-Snort-Feature                                           |
| Version                 | :   | 1.0.12_SV2.9.16.1_XE17.4                                    |
| Description             | :   | Unified Threat Defense                                      |
| Path                    | :   | /bootflash/.UTD_IMAGES/iox-utd_1.0.12_SV2.9.16.1_XE17.4.tar |
| URL Path                | :   |                                                             |
| Activated profile name  | :   | cloud-low                                                   |
| Resource reservation    |     |                                                             |
|                         |     |                                                             |

| Memory :      | 2048 MB |
|---------------|---------|
| Disk :        | 861 MB  |
| CPU :         |         |
| CPU-percent : | 7 %     |
| VCPU :        | 0       |

**Der** Befehl **show utd engine standard status** zeigt den Zustand des UTD-Moduls an und listet die Uhrzeit auf, zu der das Signaturupdate abgerufen wird.

```
Router02# show utd engine standard status
Engine version : 1.0.6_SV2.9.13.0_XE17.2
Profile
System memory
            : Cloud-Low
            :
   Usage : 20.10 %
        Status : Green
Number of engines
            : 1
Engine Running Health Reason
_____
Engine(#1): Yes Green None <<<<<<<<
_____
Overall system status: Green <<<<<<<<
Signature update status:
------
```

Überprüfen Sie die aktivierten Funktionen mit dem nächsten Befehl:

```
Router02# show platform hardware qfp active feature utd config
Global configuration
 NAT64: disabled
 Drop pkts: disabled
 Multi-tenancy: enabled
 Data plane initialized: yes
 TLS Decryption Policy: disabled
 Divert controller mode: enabled
 SN threads: 12
 CFT inst_id 0 feat id 2 fo id 2 chunk id 13
 Max flows: 55000
 SN Health: channel: Threat Defense : Green
 SN Health: channel: Service : Down
 Context Id: 0, Name: Global domain Security Context
  Ctx Flags: (0x1c70001)
       Engine: Standard
       State : Enabled
       SN Redirect Mode : Fail-open, Divert
       Threat-inspection: Enabled, Mode: IPS
       Domain Filtering : Not Enabled
       URL Filtering : Enabled <<<<<<
       File Inspection : Enabled
                                   ~~~~~
       All Interfaces : Enabled
```

## Häufige Probleme

AUFGABE 1. Fehler: Die folgenden Geräte verfügen nicht über Container-Software-Services

Aktivieren Sie das virtuelle Image.

Navigieren Sie zu Wartung > Software > Aktivieren.

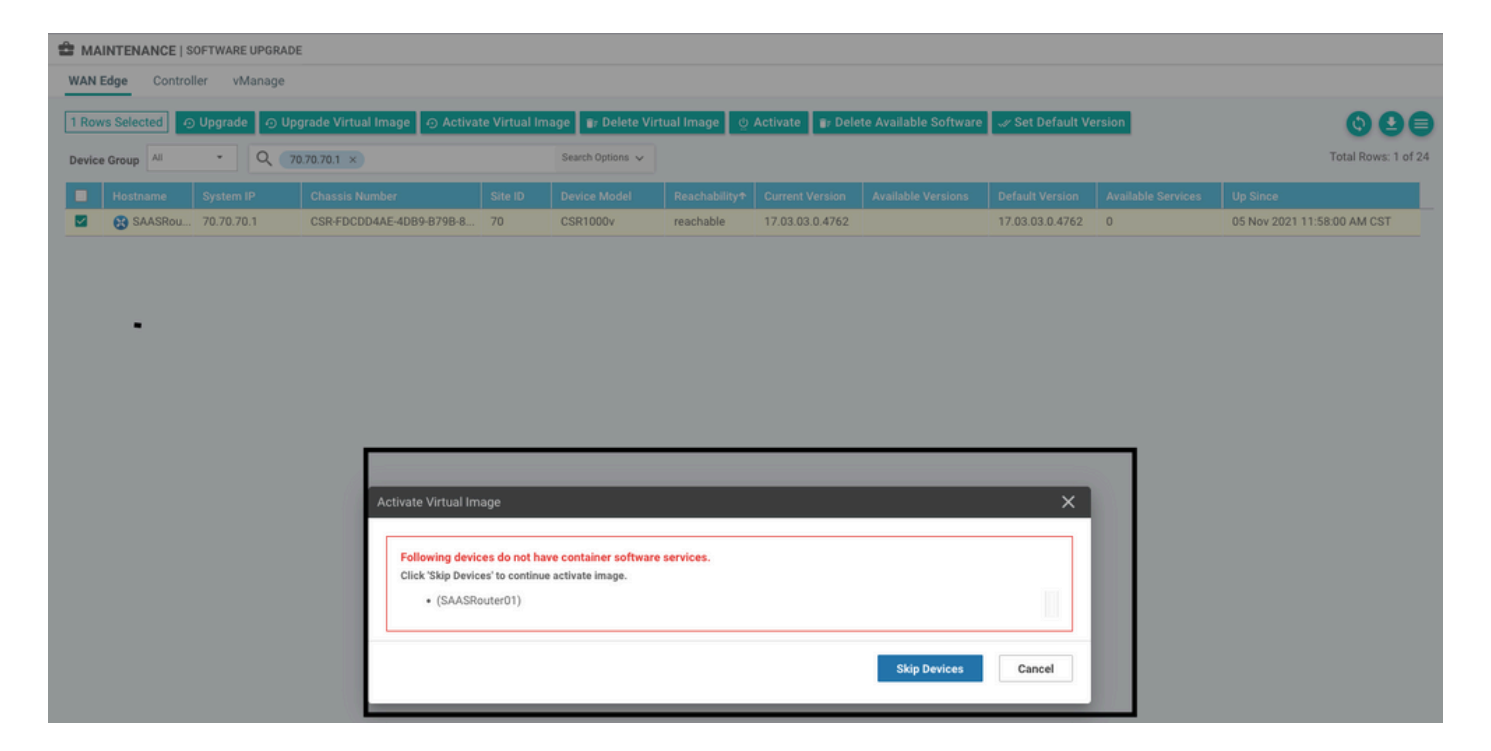

Das virtuelle Image sendet einen Fehler: **Geräte verfügen daher nicht über Container-Software**-Dienste. Wenn der ausgewählte cEdge-Router keine Sicherheitsrichtlinie mit der Containerprofil-Untervorlage besitzt.

| Additional Templates                 |                                                                               |                                                                            |
|--------------------------------------|-------------------------------------------------------------------------------|----------------------------------------------------------------------------|
| AppQoE                               | Choose                                                                        | •                                                                          |
| Global Template *                    | Factory Default Clobal CISCO Template                                         | ~                                                                          |
|                                      | Pactory_benauic_Global_ci3clo_rempiate                                        |                                                                            |
| Cisco Banner                         | Choose                                                                        | •                                                                          |
| Cisco SNMP                           | Choose                                                                        | •                                                                          |
| CLI Add-On Template                  | Choose                                                                        | •                                                                          |
| Policy                               | Choose                                                                        | •                                                                          |
| Probes                               | Choose                                                                        | •                                                                          |
| Security Policy                      | CHI_Security_Policy_2                                                         | •                                                                          |
|                                      |                                                                               |                                                                            |
|                                      |                                                                               |                                                                            |
| Security Policy Please check the Sof | tware Download page to ensure your device container versions are up-to-date v | with the device version if applicable. It is always recommended that these |
| Container Profile *                  | Factory_Default_UTD_Template                                                  |                                                                            |

Diese Vorlage wird automatisch hinzugefügt, wenn Sie eine Sicherheitsrichtlinie verwenden, die

Sicherheitsfunktionen wie Intrusion Prevention System (IPS), Intrusion Detection System (IDS), URL-Filterung (URL-F) und Advanced Malware Protection (AMP) enthält, für die das UTD-Paket erforderlich ist. Nicht alle verfügbaren Sicherheitsfunktionen benötigen eine UTD-Engine wie die einfache ZBFW-Funktion.

#### Add Security Policy

×

Choose a scenario that fits your use-case. Click Proceed to continue building your desired policies.

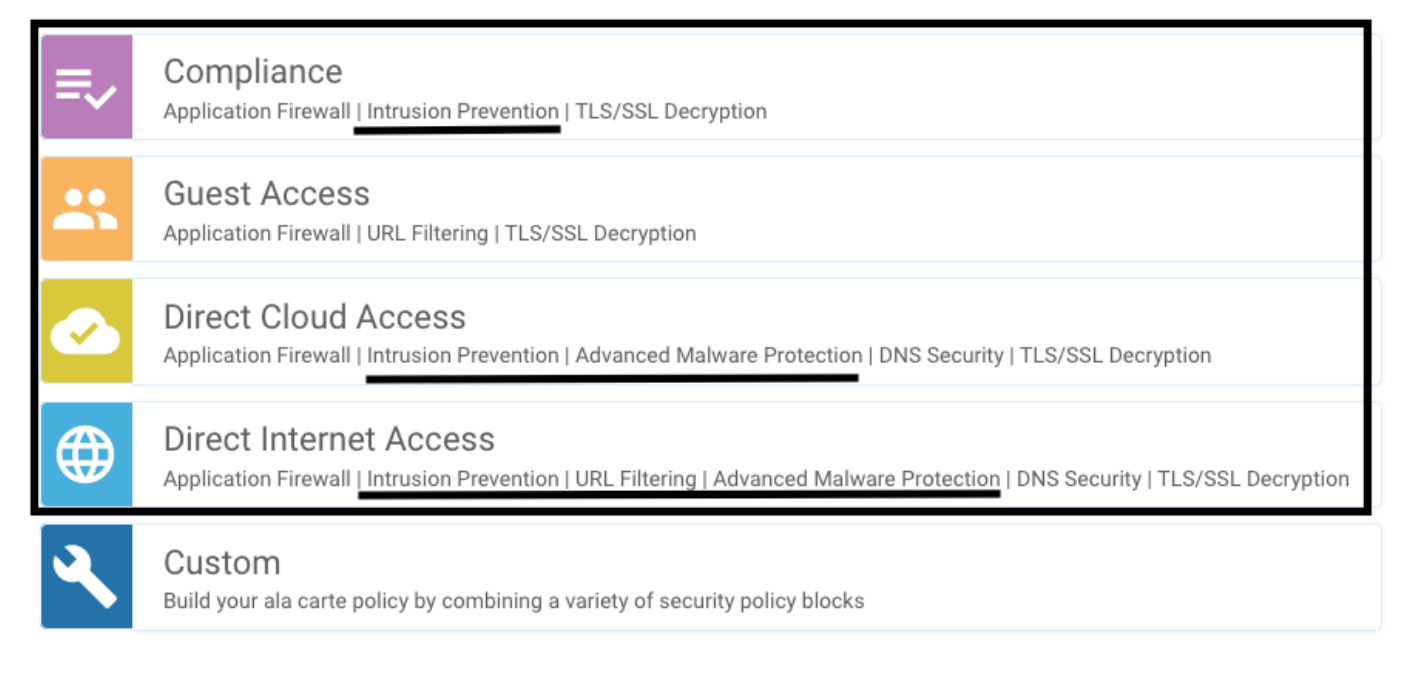

Sobald Sie die Vorlage mit der Containerprofil-Untervorlage per Push übertragen haben, installiert der Manager automatisch das virtuelle Image.

#### AUFGABE 2. Verfügbarer Speicher nicht ausreichend

Vergewissern Sie sich, dass der cEdge-Router über 8 GB DRAM-Speicher verfügt. Wenn dies nicht der Fall ist, ist der LXC-Installationsvorgang zum Senden eines Geräts nicht so konfiguriert, dass es eine neue Konfiguration akzeptiert. Fehler: verfügbarer Speicher nicht ausreichend. Für die Verwendung von UTD-Funktionen durch cEdge-Router sind mindestens 8 GB DRAM erforderlich.

| TASK VIEW                                                                                                    |            |                                                                                |                            |      |
|----------------------------------------------------------------------------------------------------|------------|--------------------------------------------------------------------------------|----------------------------|------|
| Lxc Install   Validation Success ~                                                                                                    |            |                                                                                | Initiated By: system From: | 1.1. |
| Total Task: 1   Failure : 1                                                                                                    |            |                                                                                |                            |      |
|                                                                                                    |            |                                                                                | G                          | )(   |
| Q. Search Options ~                                                                                                    |            |                                                                                | Total R                    | ows  |
| Status                                                                                                    | Device IP  | Message                                                                        | Start Time                 |      |
| Y 😮 Failure                                                                                                    | 70.70.70.2 | Failed to install 1/1 bxc countainer (app-hosting-UTD-Snort-Feature-x86_64-1.0 | 05 Nov 2021 1:31:09 PM CST |      |
| [5-Nov-2021 19:31:09 UTC] Checking if iox is enabled on device<br>[5-Nov-2021 19:31:10 UTC] Waiting for iox to be enabled on device<br>[5-Nov-2021 19:31:24 UTC] iox enable                                                                                                    |            |                                                                                |                            |      |
| 15-M0V-2021 19:11:24 UTC  iox emabled on device<br>15-M0V-2021 19:11:24 UTC  failed to install 1/1 lxc countainer (app-hosting-UTD-Snort-Feature-x86_64-1.0.13_SV2.9.16.1_XE17.3).<br>Pre config validation failed. Device is not configured to accept new configuration. Available memory insufficient, required CPU:7 percent, reserved CPU:0 percent, available CPU:75 percent, required memory:2097152 KB, rese |            |                                                                                |                            |      |
|                                                                                                    |            |                                                                                | (A) (M)                    |      |

In diesem Fall verfügt der CSRv nur über 4 GB DRAM. Nach dem Upgrade des Speichers auf 8 GB DRAM ist die Installation erfolgreich.

Überprüfen Sie den aktuellen Gesamtspeicher mit show sdwan system status output:

| Memory usage: | 8107024K total,  | 3598816K used, | 4508208K free |
|---------------|------------------|----------------|---------------|
|               | 349492K buffers, | 2787420K cache |               |

#### AUSGABE 3. Rechtswidrige Bezugnahme

Vergewissern Sie sich, dass die VPNs/VRFs, die für die Sicherheitsrichtlinienfunktionen verwendet werden, bereits im cEdge-Router konfiguriert sind, um einen illegalen Verweis auf die Sicherheitsrichtliniensequenzen zu vermeiden.

| Cisco vManage                                                           |            |                            |                                                                                                    |
|-------------------------------------------------------------------------|------------|----------------------------|----------------------------------------------------------------------------------------------------|
| CONFIGURATION   TEMPLATES                                               |            |                            | Server error: illegal reference /ncs:devices /device/vip_internal_temp_device_CSR-FDCDD4AE-                                           |
| Device Template<br>testZBFW                                             | Total<br>1 | Config Preview Config Diff | 4DB9-B79B-8FF7-45DF437CBBE0-ec4f8809-8efc-<br>4461-a182-1c14924618f9)/config/iostrative<br>/ip/access-list/extended{GCP_Out_v06_copy- |
| Device list (Total: 1 devices)<br>Filter/Search                         |            |                            | seq-38674_GCP_SQL_RULE-acl_}/access-list-seq-<br>rule{11}/ace-rule/object-group                                                       |
| CSR-FDCDD4AE-4DB9-<br>B79B-8FF7-45DF437CBBE0<br>SAASRouter01/70.70.70.1 |            |                            |                                                                                                    |
|                                                                         |            |                            |                                                                                                    |

In diesem Beispiel enthält die Sicherheitsrichtlinie eine Richtlinie zur Verhinderung von Eindringlingen für VPN/VRF 1, für die Geräte ist jedoch keine VRF 1 konfiguriert. Der Manager sendet eine illegale Referenz für diese Richtliniensequenz.

| ONFIGURATION   SECURITY Edit Intrusion Prevention Policy |                            |                                                |                    |
|----------------------------------------------------------|----------------------------|------------------------------------------------|--------------------|
| Target                                                   |                            | Policy Behavior                                |                    |
| 1<br>VPNs                                                | Inspection Mode: Detection | Signature Set: <b>Security</b><br>Whitelist: - | Log Level: Warning |
| Target VPNs                                              | Actions                    | Signatures                                     | Alerts             |
| Intrusion Prevention - Policy Rule Configuration 0       |                            |                                                |                    |
| Policy Name GPC_JPS_v06_copy_copy                        |                            |                                                |                    |
| Signature Set Security                                   | ▼ Inspection Mo            | de Detection                                   | •                  |
| Advanced >                                               |                            |                                                |                    |

Nach der Konfiguration der in den Sicherheitsrichtlinien erwähnten VRF-Instanz wird der illegale Verweis nicht angezeigt, und die Vorlage wird erfolgreich übertragen.

#### AUSGABE 4. UTD ist installiert und aktiv, aber nicht aktiviert.

Auf dem Gerät ist eine Sicherheitsrichtlinie konfiguriert, und UTD ist installiert und aktiv, aber nicht aktiviert.

Dieses Problem steht in Zusammenhang mit Problem Nr. 3. vManage hat jedoch zugelassen, dass die Konfiguration auf VRFs verweist, die nicht im Gerät konfiguriert sind, und die Richtlinie

wird nicht auf VRFs angewendet.

Um festzustellen, ob der Router mit diesem Problem konfrontiert ist, muss UTD aktiv sein. UTD-Nachricht nicht aktiviert, und die Richtlinie verweist nicht auf eine VRF-Instanz.

| Router01# show utd engine standard stat                                       | tus              |                                                          |                                          |  |  |
|-------------------------------------------------------------------------------|------------------|----------------------------------------------------------|------------------------------------------|--|--|
| UTD engine standard is not enabled <<<-                                       | <<<<<<           |                                                          |                                          |  |  |
| ISR01#show sdwan virtual-application utd                                      |                  |                                                          |                                          |  |  |
| VERSION                                                                       | ACTIVE           | PREVIOUS                                                 | TIMESTAMP                                |  |  |
| 1.0.16_sv2.9.16.1_xE17.3 true<br>Überprüfen Sie die Ziel-VPNs, und wen<br>an. | true<br>Iden Sie | e 2022-06-10T13:29:4<br>die Richtlinie auf eine konfigur | <sup>13-00:00</sup><br>ierte VRF-Instanz |  |  |

# Zugehörige Informationen

- Router-Sicherheit: Snort IPS auf Routern
- Cisco SD-WAN Security Configuration Guide, Cisco IOS XE Version
- Technischer Support und Dokumentation für Cisco Systeme

#### Informationen zu dieser Übersetzung

Cisco hat dieses Dokument maschinell übersetzen und von einem menschlichen Übersetzer editieren und korrigieren lassen, um unseren Benutzern auf der ganzen Welt Support-Inhalte in ihrer eigenen Sprache zu bieten. Bitte beachten Sie, dass selbst die beste maschinelle Übersetzung nicht so genau ist wie eine von einem professionellen Übersetzer angefertigte. Cisco Systems, Inc. übernimmt keine Haftung für die Richtigkeit dieser Übersetzungen und empfiehlt, immer das englische Originaldokument (siehe bereitgestellter Link) heranzuziehen.